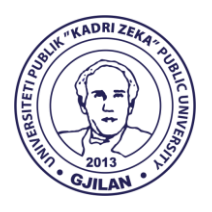

## **UNIVERSITETI PUBLIK "KADRI ZEKA"**

Zija Shemsiu pn., 60000, Gjilan, Republika e Kosovës www.uni-gjilan.net tel: 0280390112

## Manual për mënyrën e paraqitjes së kërkesës për transferimin e notave në SEMS

Studentët së pari duhet të kyçen në SEMS në llogarinë e tyre.

Më pas klikojnë në "Kërkesat për transferim të notave", si në figurë:

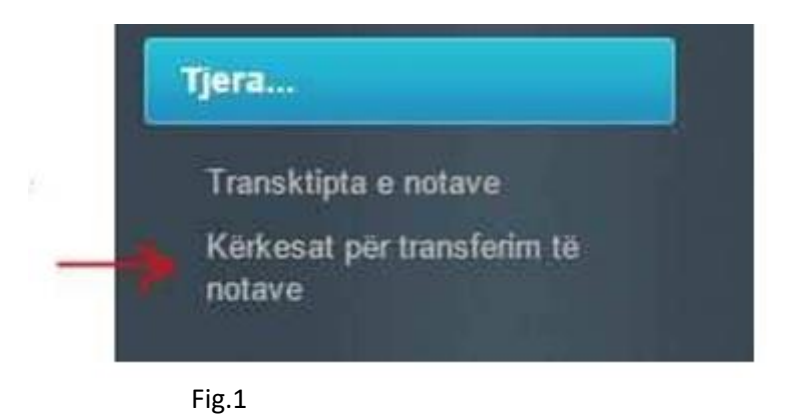

Pastaj klikoni në butonin "Regjistro kërkesën", nga ku hapet një dritare të cilën duhet ta plotësoni si në shembullin në figurë:

|                              | Informim                                      |  |  |  |  |
|------------------------------|-----------------------------------------------|--|--|--|--|
| Fakulteti                    | Departamenti                                  |  |  |  |  |
| Edukim                       | Arsimi Parashkollor                           |  |  |  |  |
| Niveli i studimeve           | Lenda                                         |  |  |  |  |
| Bachelor •                   | FILOZOFI E EDUKIMIT - 14B50S01004             |  |  |  |  |
| Statusi i lendës             | Fak./Dep./Vendi/Shteti ku janë kryer provimet |  |  |  |  |
| Obligative •                 | Edukimit/Arsimi parashkollor/Gjilan/Kosove    |  |  |  |  |
| Nr. dosjes ku keni kryer pro | vimetProfesori                                |  |  |  |  |
| 15011043                     | Januz Dërvodeli                               |  |  |  |  |
| Oret ne jave psh. (2+2+0)    | Nota ECTS                                     |  |  |  |  |
| 2+2+0                        | 6 • 5                                         |  |  |  |  |
| Data e provimit              |                                               |  |  |  |  |
| 23/04/2016                   |                                               |  |  |  |  |
| Përfundo                     | <kthehu< td=""></kthehu<>                     |  |  |  |  |

Fig.2

Pasi të siguroheni se e keni plotësuar mirë dhe pa gabime kliko "Përfundo", dhe vazhdoni kështu edhe për provimet tjera.

Për çdo kërkesë të bërë duhet të paguani 0.50 euro.

Pagesën po ashtu e merrni nga SEMS-i si në fig. e mëposhtme:

| Fakulteti     |   | Departamenti    | Niveli i studimeve |   | Statusi i studenteve |   | Lloji i pagesës                                          |
|---------------|---|-----------------|--------------------|---|----------------------|---|----------------------------------------------------------|
| Edukim-01     | , | Programi Fillor | Bachelor           | ۲ | 1 rregullt           | ۲ | Për secilin provim të pranuar në rastin e transferimit-G |
| Shuma<br>0.5€ |   |                 | -                  | 4 | Nr. provimeve<br>4   |   |                                                          |
| Ruaj          |   |                 |                    |   |                      |   |                                                          |

Duhet të keni kujdes që të plotësoni fushën "Nr. I provimeve", ku duhet të shkruani nr. e provimeve për të cilat keni bërë kërkesë për transferim.

Në fund kliko "Ruaj" dhe printo fletëpagesën të cilët pasi t'i paguani duhet t'i dorëzoni te shërbimi i studentëve.

Punoi: Zyra e IT-së, Universiteti Publik "Kadri Zeka" Gjilan